## CURSO: CÓMO USAR MICROSOFT WORD

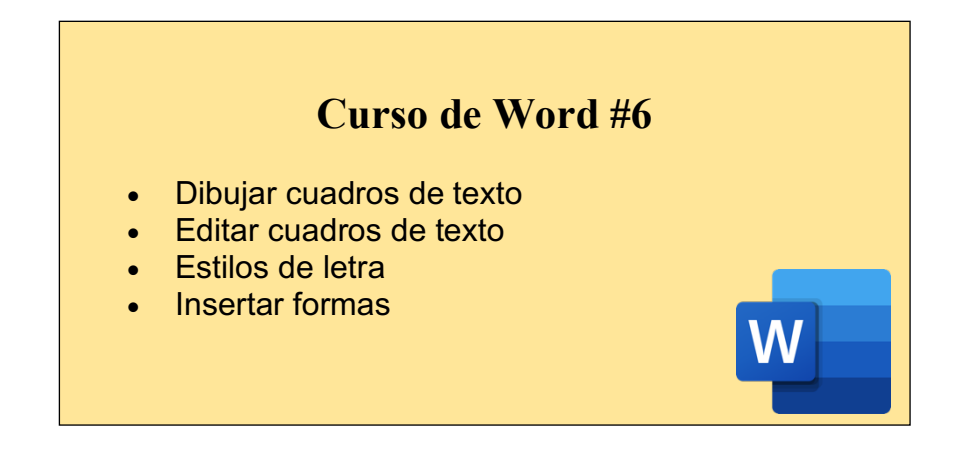

#### CÓMO INSERTAR CUADROS DE TEXTO:

Un cuadro de texto es un objeto que puede agregar al documento y que le permite colocar y escribir texto en cualquier parte del archivo. Los cuadros de texto son útiles para llamar la atención sobre un texto específico y también pueden ser de ayuda a la hora de mover texto por el documento.

| • • •   |          | <b>ω</b> γσ ⊟ <del>τ</del>                                                 | 🖷 Curso de Word 6                                                                                                    | Q - Buscar en documento |
|---------|----------|----------------------------------------------------------------------------|----------------------------------------------------------------------------------------------------|-------------------------|
| Inicio  | Insertar | Diseño Diseño Referencias Correspondencia Revis                            | ar Vista                                                                                                    | 💄+ Compartir 🧄          |
| Páginas | Tabla    | En la pestaña de "insertar<br>seleccionamos la opción<br>"cuadro de texto" | io Encabezado Pie de N ero<br>Brade a constructione de la constructione de la constructio | Letra<br>capital D +    |

| $\bullet \bullet \bullet$ |          | a vo đ 🖨 🔻                   | 1                             | Curso de Word 6 | Q~ Bus                  | car en documento 🛛 🙂 🕶       |
|---------------------------|----------|------------------------------|-------------------------------|-----------------|-------------------------|------------------------------|
| Inicio                    | Insertar | Diseño Diseño Referencias    | s Correspondencia Revisa      | Vista           |                         | 🛂 Compartir 🔺                |
| Páginas                   | Tabla    | Seleccionam<br>"dibujar cuac | os la opción<br>dro de texto" | tari            | Dibujar cuadro de texto | π · Ω<br>Símbolo<br>vertical |
|                           |          |                              |                               |                 |                         |                              |

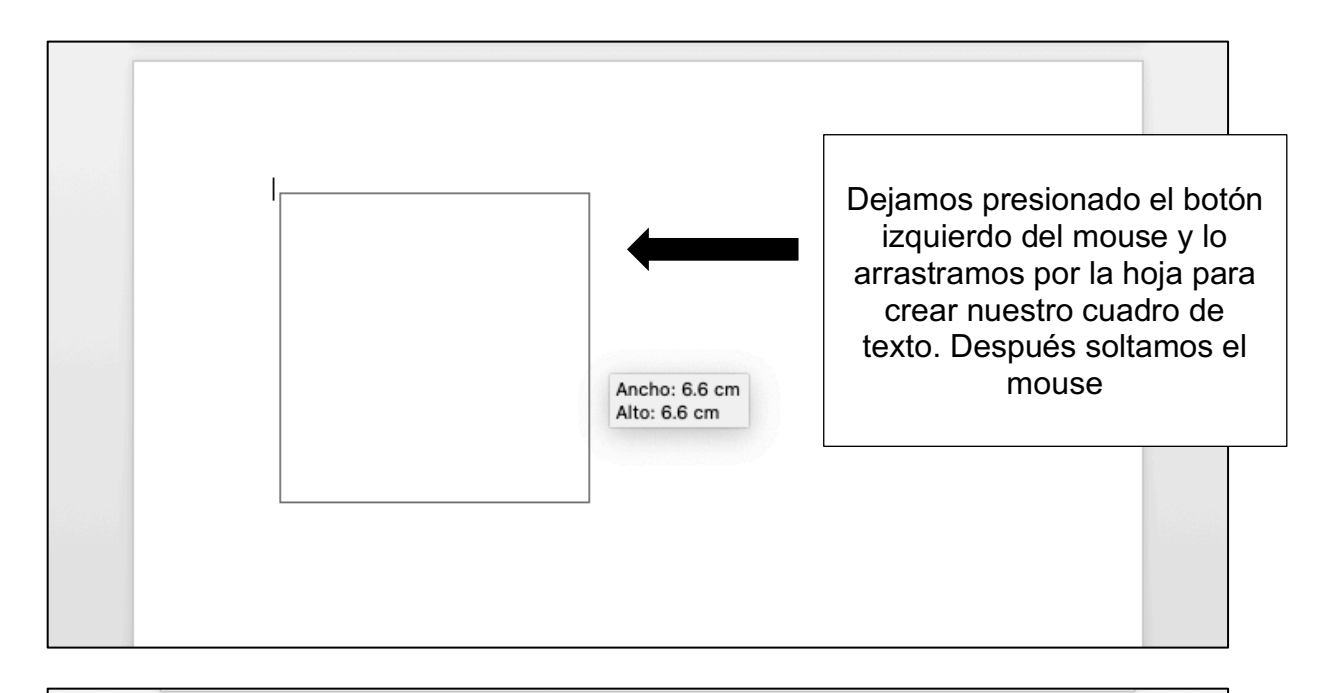

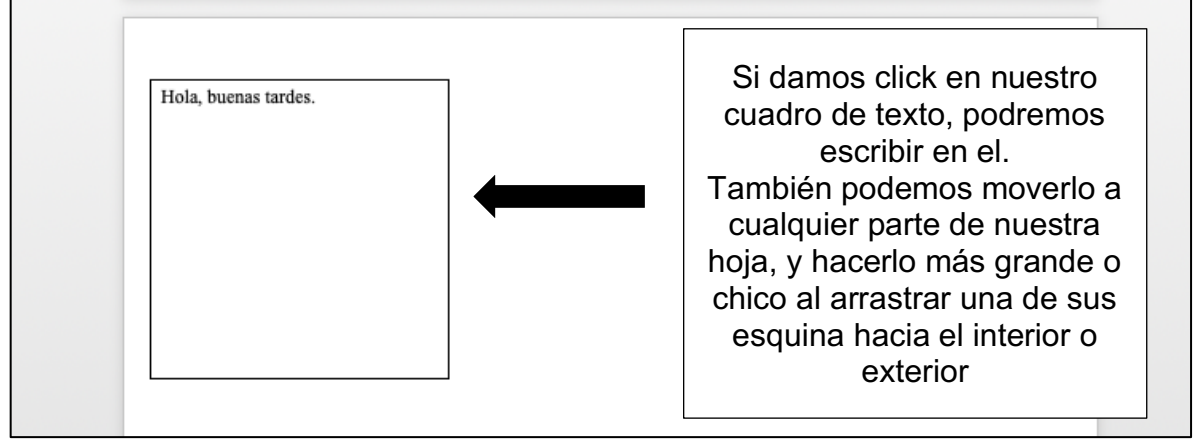

## CÓMO CAMBIAR EL DISEÑO DE NUESTROS CUADROS DE TEXTO:

Podemos cambiar el color, tamaño, contorno, estilo, etc. de nuestros cuadros de texto.

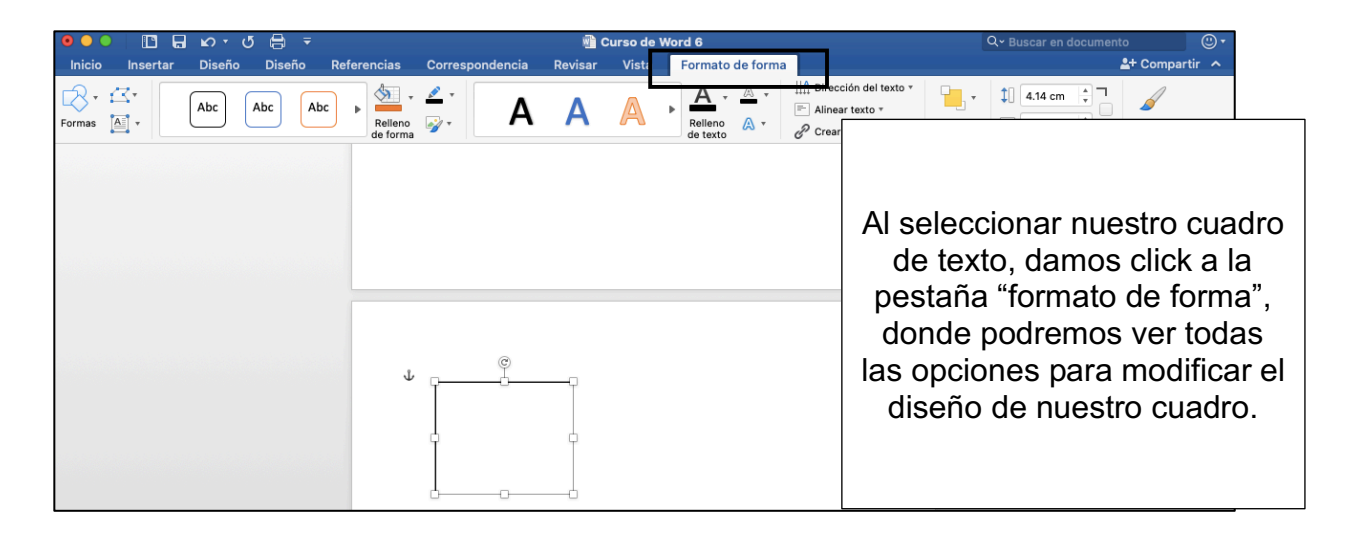

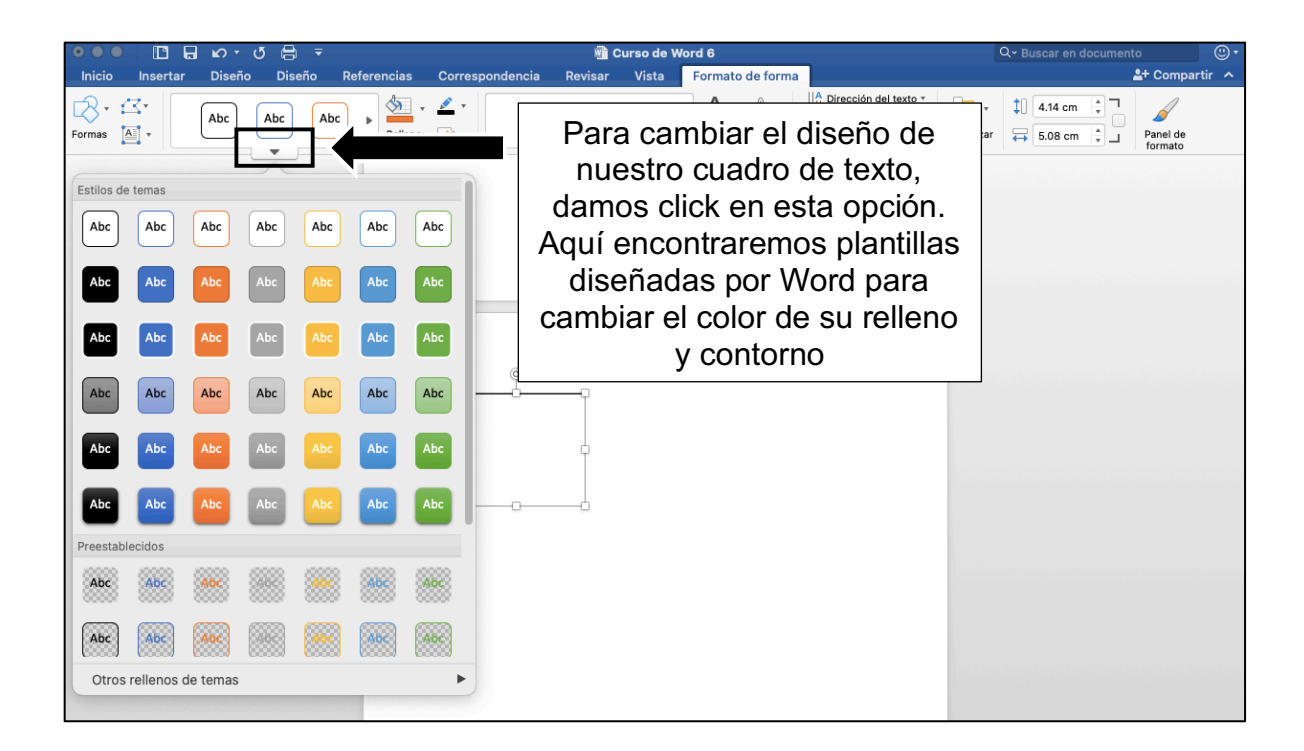

| Inicio Insertar Diseño Diseño Referencia Corre                                                                                                    | Curso de Word 6                                                              | Q - Buscar en doc                                                                                                    | umento              |
|----------------------------------------------------------------------------------------------------|------------------------------------------------------------------------------|----------------------------------------------------------------------------------------------------|---------------------|
| Incluit     Insertation     Disertion     Veter     Insertation       Image: Image: Imag | En este fi<br>elegir un co<br>para nuestr<br>Si ponemo<br>podemos qu<br>a "s | cono podremos<br>olor liso de relleno<br>o cuadro de texto.<br>os uno por error,<br>uitarlo dando click<br>in relleno" | Panel de<br>formato |

| ●●● 🛛 🖬 🖬 ທ ។ ປ 🖶 🔻                       | 💼 Curso de Wo                                  | d 6 Q v Rusear en documento                                                                                                    | ۳           |
|-------------------------------------------|------------------------------------------------|----------------------------------------------------------------------------------------------------|-------------|
| Inicio Insertar Diseño Diseño Referencias | Colores estándar                               | En este ícono podremos<br>elegir un color para poner en<br>el contorno de nuestro<br>cuadro de texto. Si ponemos<br>uno por error, podemos<br>quitarlo dando click a "sin<br>contorno" | Compartir A |
|                                           | Más colores de contorno Grosor Guiones Flechas |                                                                                                    |             |

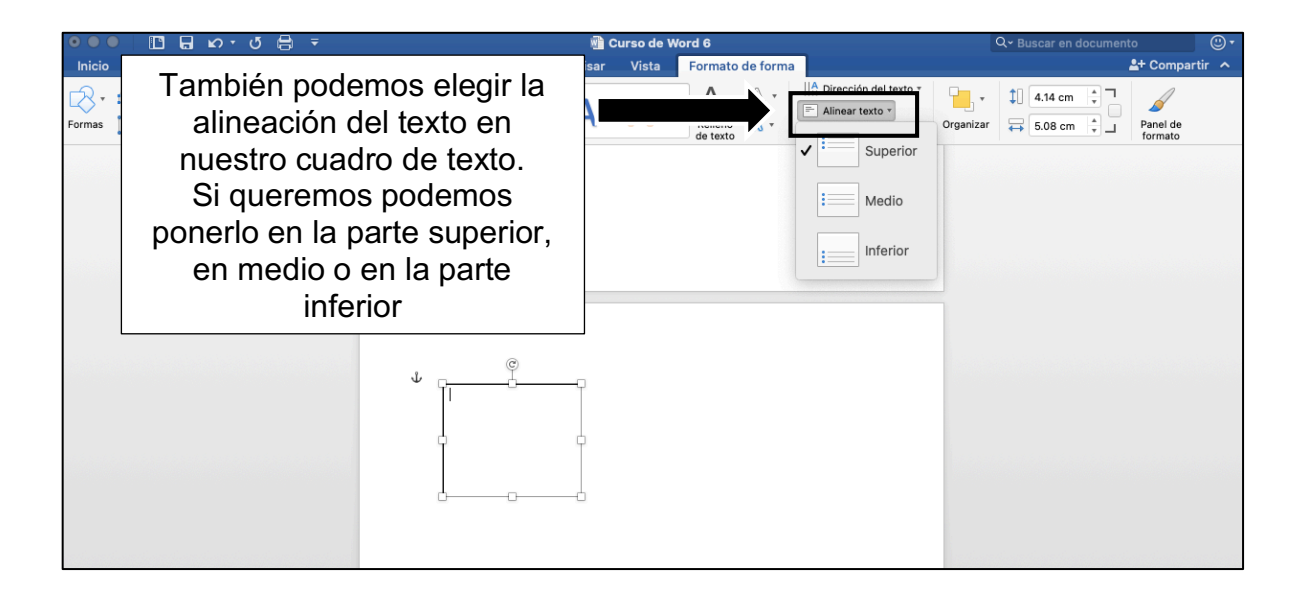

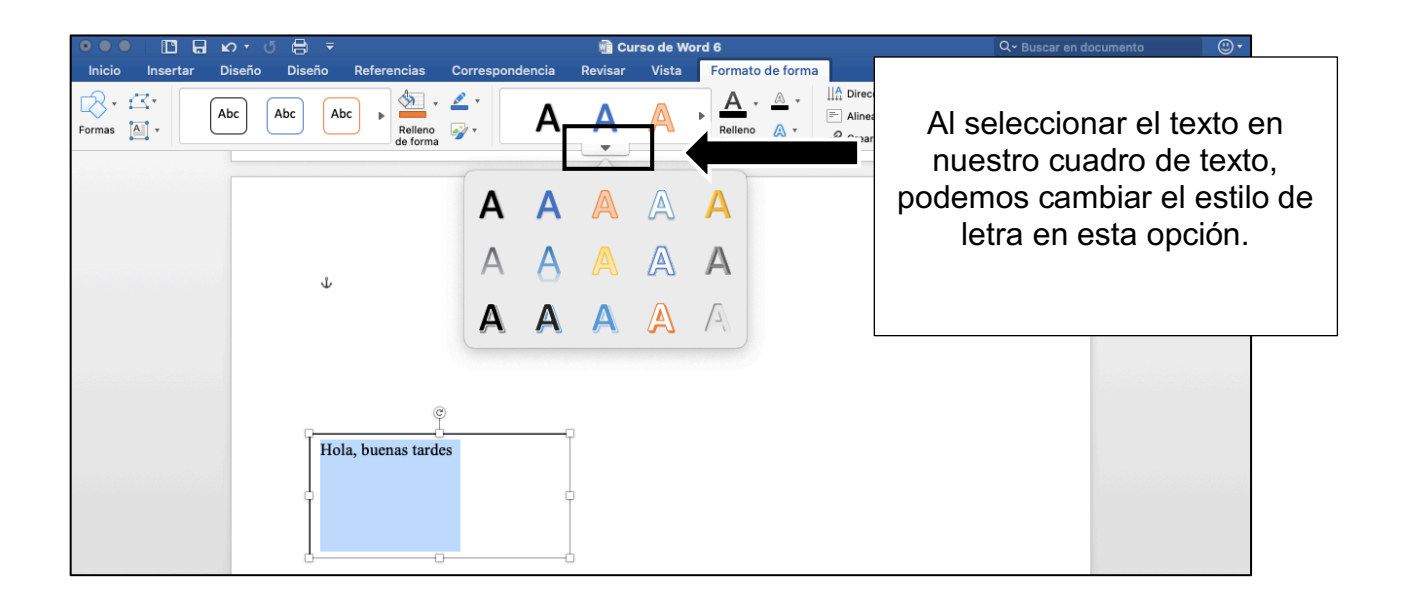

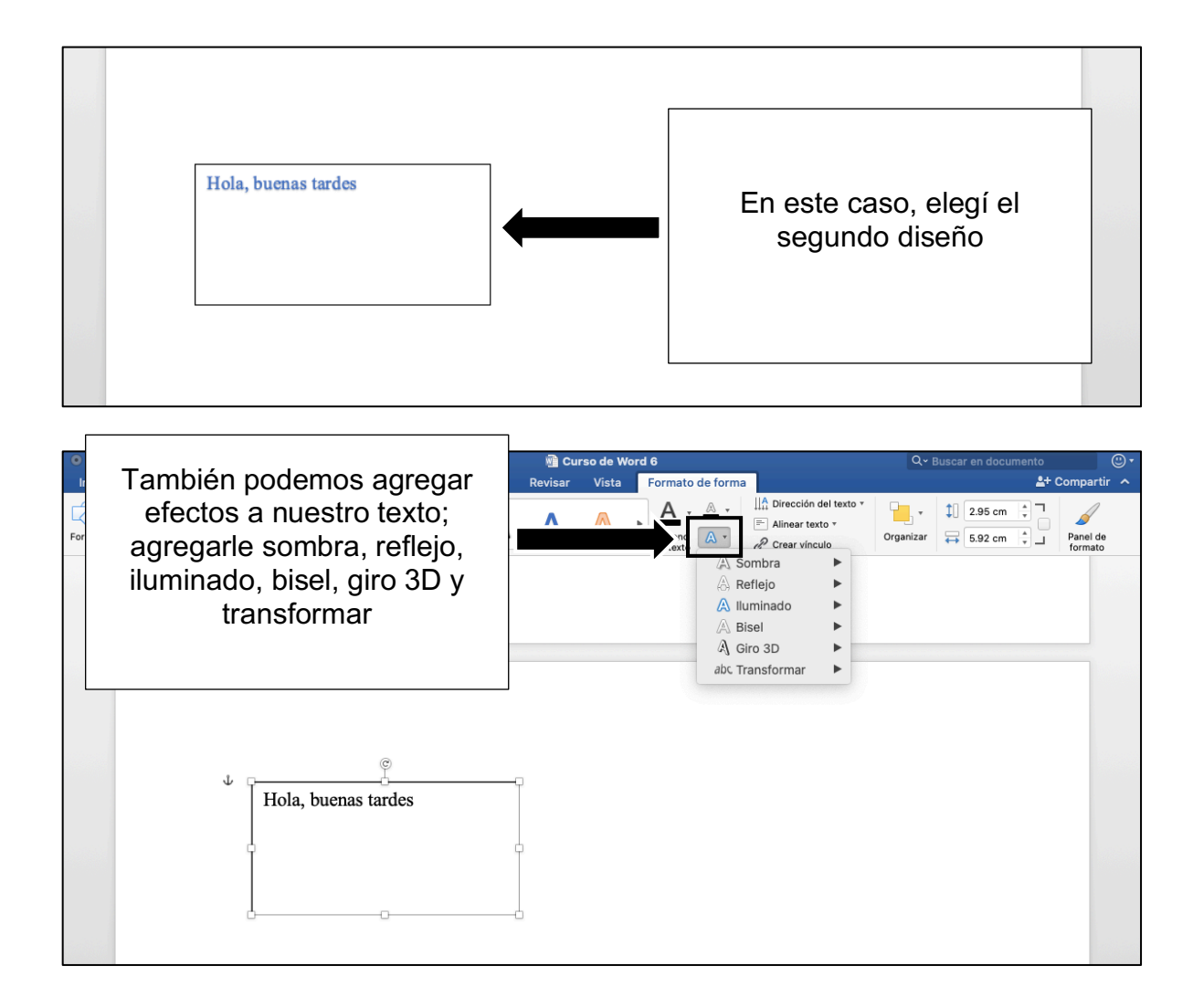

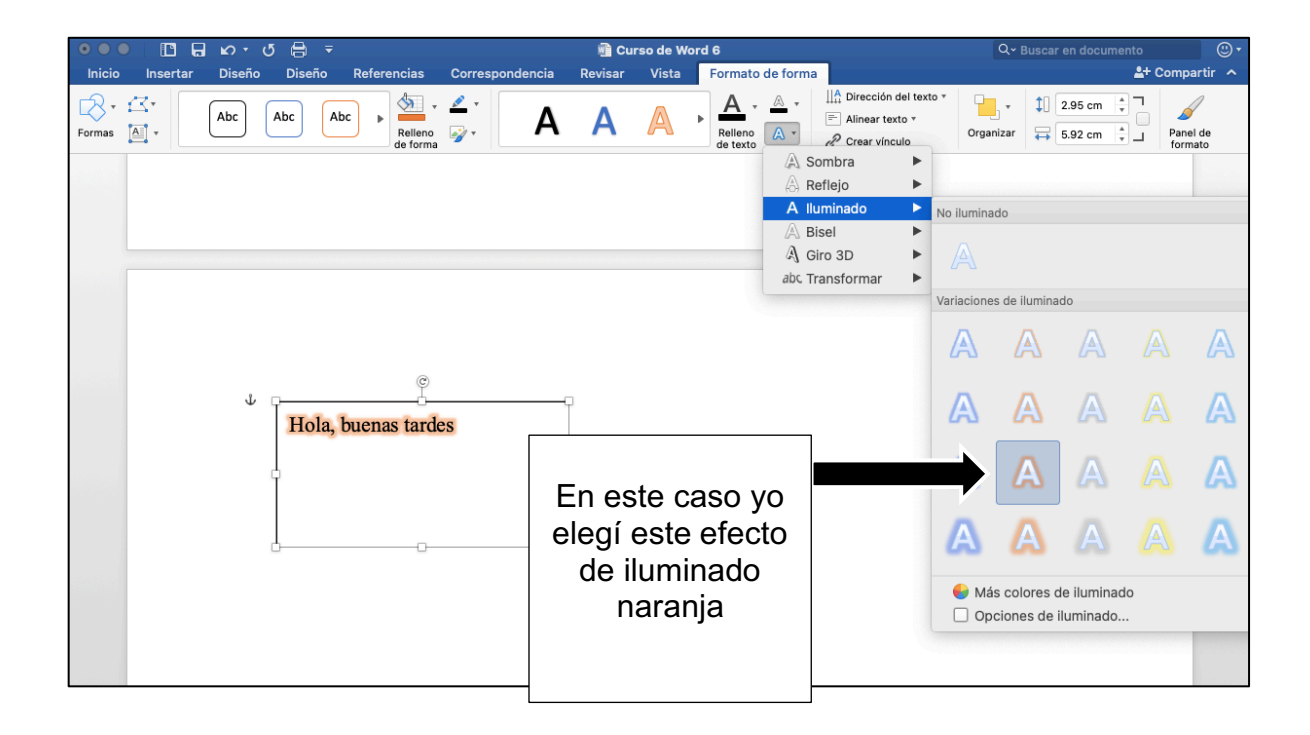

### CÓMO AGREGAR FORMAS Y ESCRIBIR EN ELLAS:

| ●●● II II II II II II II II II II II II |                      |                       |                             |              | Correspondencia Revisar Vista |                      |                                                          |            |                       |                                                                             |                    | Q - Buscar en documento |                       |  |                 | ©∙<br>artir ∧            |  |
|-----------------------------------------|----------------------|-----------------------|-----------------------------|--------------|-------------------------------|----------------------|----------------------------------------------------------|------------|-----------------------|-----------------------------------------------------------------------------|--------------------|-------------------------|-----------------------|--|-----------------|--------------------------|--|
| Páginas                                 | Tabla Imáger         | • 💦 •<br>e Formas     | SmartArt *                  | Complementos | Medio                         | Vínculos             | Comentario                                               | Encabezado | Pie de<br>página      | ₩ ▼<br>Número<br>de página                                                  | Cuadro<br>de texto | <b>∢</b><br>WordArt     | A<br>Letra<br>capital |  | π •<br>Ecuación | O<br>Símbolo<br>avanzado |  |
|                                         |                      |                       |                             |              | + Hela                        | ç<br>, becnus turdes | En este caso<br>elegí este efe<br>de iluminac<br>naranja | yo<br>o    | We determine of human | A A A<br>A A A<br>A A A<br>A A<br>A<br>A<br>A<br>A<br>A<br>A<br>A<br>A<br>A |                    |                         |                       |  |                 |                          |  |
|                                         | En<br>"inse<br>click | la p<br>ertar<br>en ' | estaña<br>" damc<br>'forma: | os<br>s"     |                               |                      |                                                          |            |                       |                                                                             |                    |                         |                       |  |                 |                          |  |

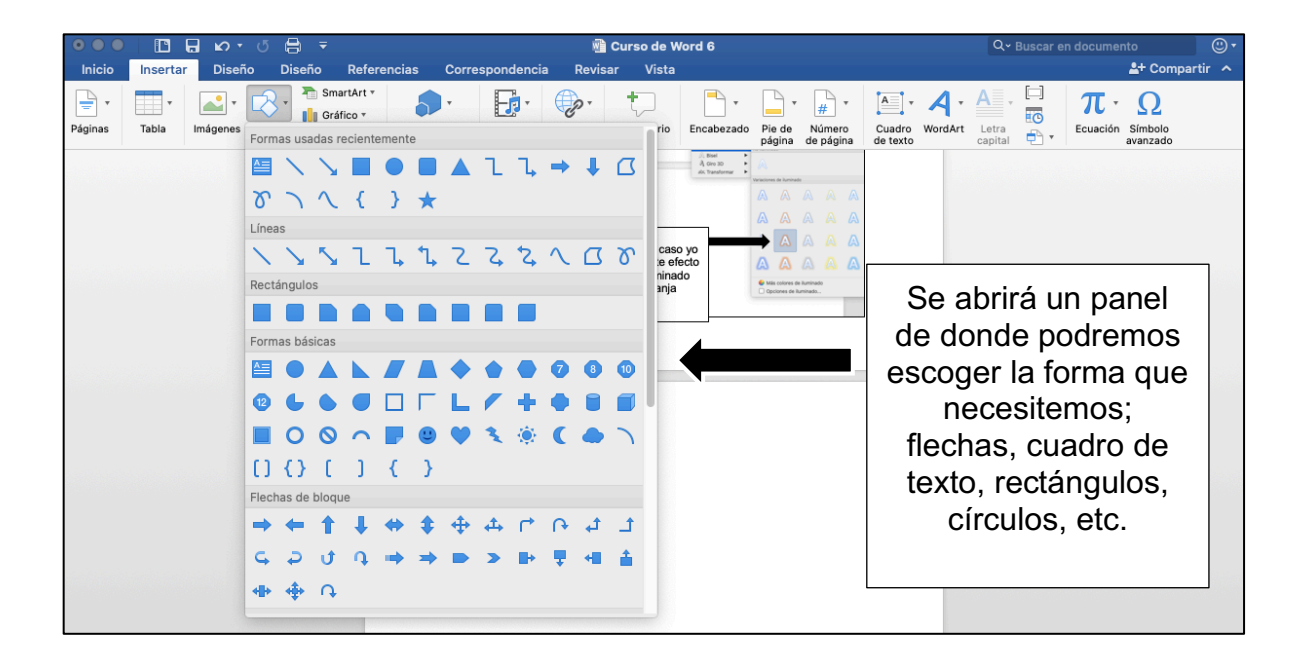

| ອອອອ 🖪 🖬 ທາປ 🖶 ∓                   |                          | 💼 Curso de Wor                                                | rd 6                                                      | Q - Buscar en documento                                                                                                    |
|------------------------------------|--------------------------|---------------------------------------------------------------|-----------------------------------------------------------|----------------------------------------------------------------------------------------------------|
| Inicio Insertar Diseño Diseño Refe | erencias Correspondencia | Revisar Vista                                                 | Formato de forma                                          | 🛓 Compartir 🦒                                                                                                    |
| Formas Abc Abc Abc                 | Relieno<br>de forma      | AA                                                            | A · A · Binear te<br>Relieno<br>de texto A · B· Crear vín | a del texto *<br>exto *<br>culo Organizar  ↓  5.41 cm  ↓  Panel de<br>formato                                                                                                    |
|                                    | ↓<br>↓                   | En este caso y<br>elegi este efect<br>de iluminado<br>naranja |                                                           | En este caso yo elegí un<br>triángulo.<br>Para trazar la forma,<br>dejamos presionado el<br>botón izquierdo del mouse<br>y lo arrastramos por la hoja<br>hasta que quede en el<br>tamaño que gueremos |

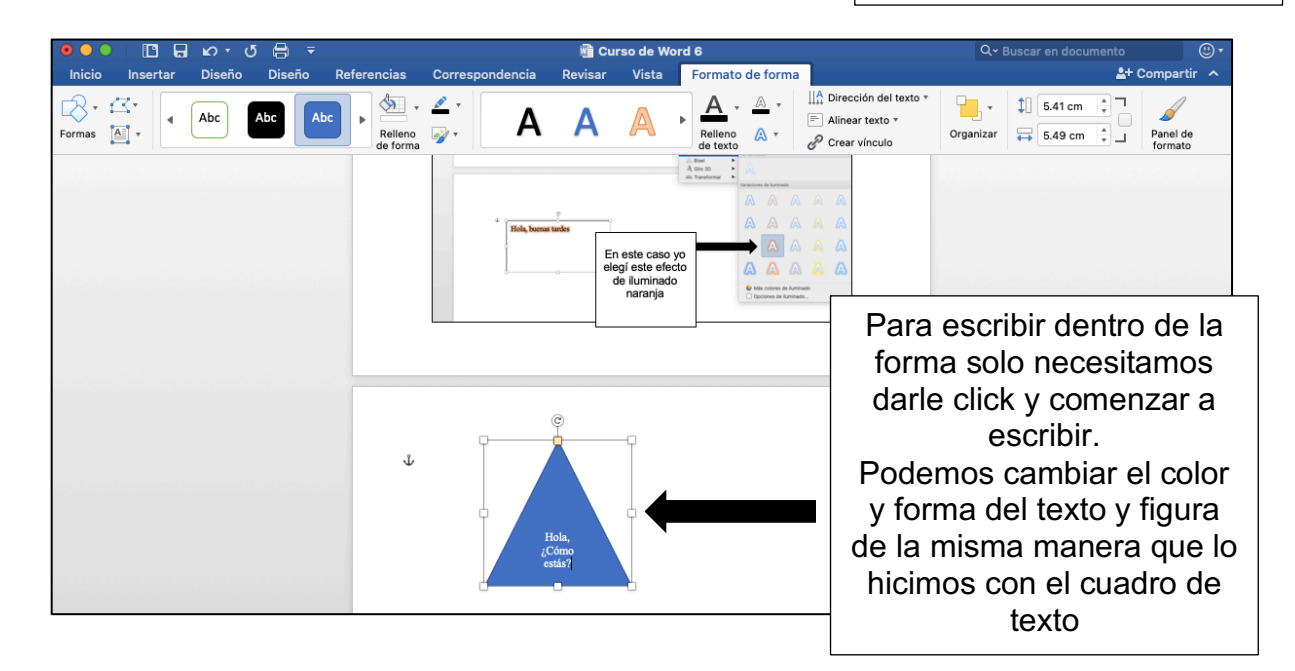

# ACTIVIDAD (opcional)

- 1. Abrir un documento de Word
- 2. Añadir un cuadro de texto con un color de relleno o diseño que más les guste
- 3. Escribir dentro del cuadro lo que más les guste hacer en su tiempor libre
- 4. Agregar dos figuras en cualquier lugar de nuetro documento
- 5. A una figura le escribiremos la palabra "hola", mientras que a la segunda figura solamente le cambiaremos el color de relleno